# 盐亭县人民医院招聘系统报名教程

#### (一) PC 端教程

1.进入盐亭县人民医院官网(www.yanting120),主页右下方点击"盐亭 县人民医院招聘系统"。

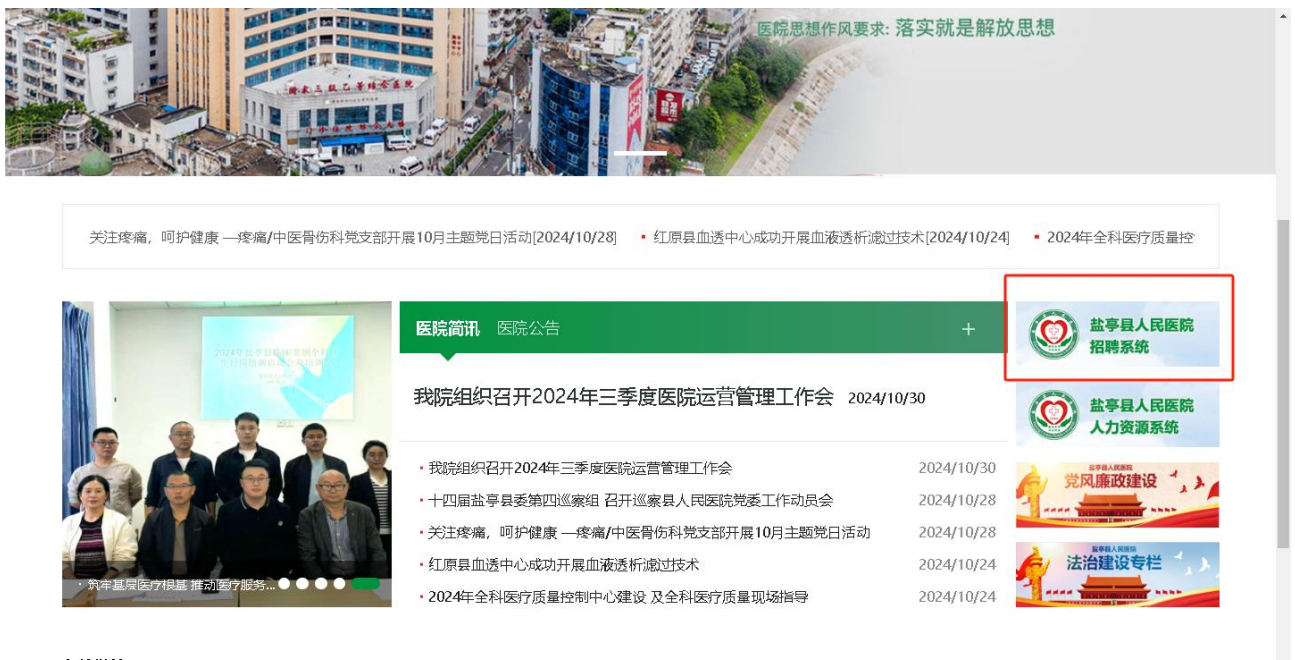

友情链接

## 2.注册并登陆,点击"简历填写"。

| $\leftarrow \rightarrow$ | C ▲ 不安全                          | 110.186.51.237:80            | 686/service/zhaopinFro | nt/inviteJob.html | A                                          | • • • • • •     | (未同步 🙎) …      |
|--------------------------|----------------------------------|------------------------------|------------------------|-------------------|--------------------------------------------|-----------------|----------------|
| 0                        | 盐亭县人日<br>THE PEOPLE'S HOSPITAL O | <b>EE</b> 院<br>FYANTING CITY |                        |                   | 回到                                         | 首页   返回官网   疑难解 | 答丨打印准考证        |
| C                        | ▶ 简历填写                           | 12                           | 通知                     |                   |                                            | No.             | -              |
|                          | ✓ 招聘公告                           |                              |                        | [查看更多]            |                                            |                 | -              |
|                          | 🧏 招聘岗位                           | 0                            |                        | N SOM             |                                            |                 |                |
|                          | 2 招聘安排                           |                              | T 2                    |                   | -                                          |                 |                |
|                          | 用户登录                             | ⑦ 招聘岗位                       | ł                      | 昭聘科室: 清选择科室 ∨     | 岗位类别: 请选择类别 🗸                              | 输入科室或岗位进行       | う捜索 Q          |
|                          | 请输入手机号                           | 序号                           | 招聘科室                   | 招聘岗位              | 报名结束日期                                     | 最低学历            | 操作             |
| 工统合问                     |                                  | 1                            | 盐亭县人民医院                | 临床护士              | 2022-04-17 00:00:00                        | 大学专科及以上         | 详情  申请         |
| 密码:                      | 请输入密码 😽                          | 2                            | 盐亭县人民医院                | 临床硕士研究生           | 2022-12-31 00:00:00                        | 硕士研究生及以上        | 详情 申请          |
| 验证                       | EGG 9+6=7                        | 3                            | 払高具人民医院                | 规培结业医师            | 2022-12-31 00:00:00                        | 大学本科及ビント        | 送信 由语          |
|                          |                                  |                              |                        | 100 BABILED / P   |                                            | XC1 THINKE      |                |
|                          | 登录                               | 4                            | 病理科                    | 病理医生              | 2022-04-17 00:00:00                        | 大学本科及以上         | 详情(申请)         |
| 忘记密                      | 登录<br>四 注册账号                     | 4                            | 病理科<br>眼科/耳鼻咽喉科        | 病理医生              | 2022-04-17 00:00:00<br>2022-04-17 00:00:00 | 大学本科及以上         | 洋情 申请<br>详情 申请 |

3.根据提示填写个人简历, 上传相关附件, 点击"保存"、"提交"。

|             | 操作       | 序号 | 附件类型             | 附件名称 |    |
|-------------|----------|----|------------------|------|----|
| ■ 基本信息 *    | 60       |    | 毕业证和学位证扫描件_或学籍证明 |      |    |
| 1 教育经历      | Ľ۵.      | 1  | *                |      |    |
| 三) 工作履历     | ۲۴.      | 2  | 就业推荐表、成绩单扫描件(应届  | _    |    |
| 一 荣誉奖励      |          |    | 毕业生)             | e e  | 禄存 |
|             |          | 3  | 专业技术资格证书或执业证书扫描  |      |    |
| 一 科研论文情况显记  |          |    | 件                |      |    |
| 技能证书        | (±)      | 4  | 身份证扫描件           |      |    |
| 三 兴趣爱好与自我评价 |          | 5  | 大学英语等级考试成绩扫描件    |      |    |
| 附件 *        |          | 6  | 其他资格证书、获奖证明扫描件   |      |    |
|             | <b>(</b> | 7  | 业绩证明扫描件          |      |    |
|             |          |    | 提交               | 保存   |    |

4.点击"招聘岗位",点击"详情"可查看岗位具体情况。点击"申请"应聘 相应岗位。

| ← → C ▲ 不安全                                                                    | 110.186.51.237:8686/service/zhao                                                                                                    | opinFront/inviteJob.html                                                                         | <br>∂ A <sup>N</sup> ⊕                                                                                                    | < 6 € € (                                                                                                    | 未同步 👤 …                                                                                                    |
|--------------------------------------------------------------------------------|----------------------------------------------------------------------------------------------------|--------------------------------------------------------------------------------------------------|----------------------------------------------------------------------------------------------------|----------------------------------------------------------------------------------------------------|----------------------------------------------------------------------------------------------------|
|                                                                                | 民医院<br>FYANTING CITY                                                                                                    |                                                                                                  | 回到首页                                                                                                    | 返回官网   疑难解答                                                                                                    | 打印准考证                                                                                                    |
| <ul> <li>✓ 箇历填写</li> <li>✓ 招聘公告</li> <li>▲ 招聘岗位</li> <li>■ 招聘内排</li> </ul>     |                                                                                                    | La Con                                                                                           | 2                                                                                                    | 2                                                                                                    |                                                                                                    |
| JUNE JUNE AND                                                                  |                                                                                                    |                                                                                                  |                                                                                                    | a second second s | Wangel and                                                                                                    |
|                                                                                | Ⅰ ② 招聘岗位                                                                                                    | 招聘科室: 请选择科室 V 岗位                                                                                 | 送别: 请选择类别 🗸                                                                                                    | 输入科室或岗位进行损                                                                                                    | 题家 Q                                                                                                    |
|                                                                                | ② 招聘岗位           序号 招聘科室                                                                                                    | 招聘科室: 清选择科室 V 岗位<br>招聘岗位                                                                         | <ul> <li>送税</li> <li>送税</li> <li>(1)     <li>(1)     <li>(1)     <li>(2)     <li>(2)     <li>(2)     <li>(2)     <li>(2)     <li>(2)     </li> <li>(2)     </li> <li>(2)     </li> <li>(2)     </li> <li>(2)     </li> <li>(2)     </li> <li>(2)     </li> <li>(2)     </li> <li>(2)     </li> <li>(2)     </li> <li>(2)     </li> <li>(2)     </li> <li>(2)     </li> <li>(2)     </li> <li>(2)     </li> <li>(2)     </li> <li>(2)      </li> <li>(2)      </li> <li>(2)</li></li></li></li></li></li></li></li></li></ul> | 输入科室或岗位进行搜<br>最低学历                                                                                                    | 膝<br>Q<br>操作                                                                                                    |
| <ul> <li>Данухин</li> <li>Данухин</li> <li>Данухин</li> <li>Данухин</li> </ul> | ② 招聘岗位           序号         招聘科室           1         盐享县人民医                                                                                           | 招聘科室: 清选择科室 > 内伯<br>招聘 向位<br>院 临床护士                                                              | 送别: 请选择关别 ∨<br>报名结束日期<br>2022-04-17 00:000                                                                                                    | 输入科室或两位进行搜<br>最低学历<br>大学专科及以上                                                                                                    |                                                                                                    |
| <ul> <li>Jurga AP</li> <li>在线咨询</li> <li>2015年</li> </ul>                      | ② 招聘岗位       序号     招聘科室       1     盐亭县人民医       2     盐亭县人民医                                                                                        | 招聘科室: 清选择科室 ∨ 岗位<br>招聘岗位 済焼 協床护士 済 協床研士研究生                                                       | 送野:     请选择关别       报名结束日期       2022-04-17 00:00:00       2022-12-31 00:00:00                                                                                                    | 输入科室或岗位进行推<br>最低学历<br>大学专科及以上<br>硕士研究生及以上                                                                                                    | 読     Q       操作       详情     申请       详情     申请                                                                   |
| <ul> <li>通過支払率</li> <li>在线咨询</li> <li>测试</li> </ul>                            | 評議員           序号         招聘料室           1         盐亭县人民医           2         盐亭县人民医           3         盐亭县人民医                                        | 招聘科室: 調告授料室      内付       招聘向位       院     临床护士       院     临床硕士研究生       院     规增结业医师           | 次送别: 请选择关别 ∨<br>报名结束日期<br>2022-04-17 00:0000<br>2022-12-31 00:00:00<br>2022-12-31 00:00:00                                                                                                    | 输入科室或两位进行搜<br>最低学历<br>大学专科及以上<br>硕士研究生及以上<br>大学本科及以上                                                                                                    | 法         Q           操作           详備         申請           详備         申請           详備         申請                   |
| 通貨支付                 金                 在线咨询                  近                 | 評議員位           序号         招聘科室           1         盐寧县人民医           2         盐寧县人民医           3         盐寧县人民医           4         病理科               | 招聘科室: 请选择科室     两位       招聘岗位       院     临床护士       院     临床硕士研究生       院     规境结业医师       病理医生 | 演选择美別        报名结束日期       2022-04-17 00:00:00       2022-12-31 00:00:00       2022-12-31 00:00:00       2022-04-17 00:00:00                                                                                                    | 输入科室或岗位进行推<br>最低学历<br>大学专科及以上<br>硕士研究生及以上<br>大学本科及以上<br>大学本科及以上                                                                                                    | 読     Q       操作       详情     申谐       详情     申谐       详情     申谐       详情     申谐       详情     申谐                   |
|                                                                                | PF号         招聘科室           1         盐亭县人民医           2         盐亭县人民医           3         盐亭县人民医           4         病理科           5         眼科/耳鼻调明 | 招聘科室: 请选择科室 / 内付       招聘岗位       照     临床护士       照     临床硕士研究生       照     规始结业医师       病理医生   | 次送别: 请选择关别 ♥<br>报名结束日期<br>2022-04-17 00:0000<br>2022-12-31 00:0000<br>2022-12-31 00:0000<br>2022-04-17 00:00000<br>2022-04-17 00:00000                                                                                                    | 输入科室或岗位进行损<br>最低学历<br>大学专科及以上<br>硕士研究生及以上<br>大学本科及以上<br>大学本科及以上<br>大学本科及以上                                                                                                    | (禁 Q)           操作           详情 申请           详情 申请           详情 申请           详情 申请           详情 申请           详情 申请 |

(一) 手机端教程

1.扫描二维码进入盐亭县人民医院招聘系统。

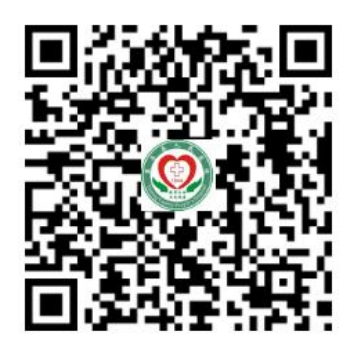

#### 2.注册并登陆系统

| 17:24 | <b>8 1</b> | но <sup>46</sup> 11 но <sup>46</sup> 11 58% <b>–</b> |
|-------|------------|------------------------------------------------------|
| ×     | 登陆         |                                                      |
|       |            |                                                      |
|       | 院招聘系统      |                                                      |
|       |            |                                                      |

| □ 请输入手机号  |      |
|-----------|------|
| ☐ 请输入登录密码 |      |
|           |      |
| 登录        |      |
| 注册账号      | 忘记密码 |

提示:选用网页和微信任何一种申报方式均可,请勿重复注册申报。

3.点击"我的简历", 完善个人简历信息并上传相关附件。

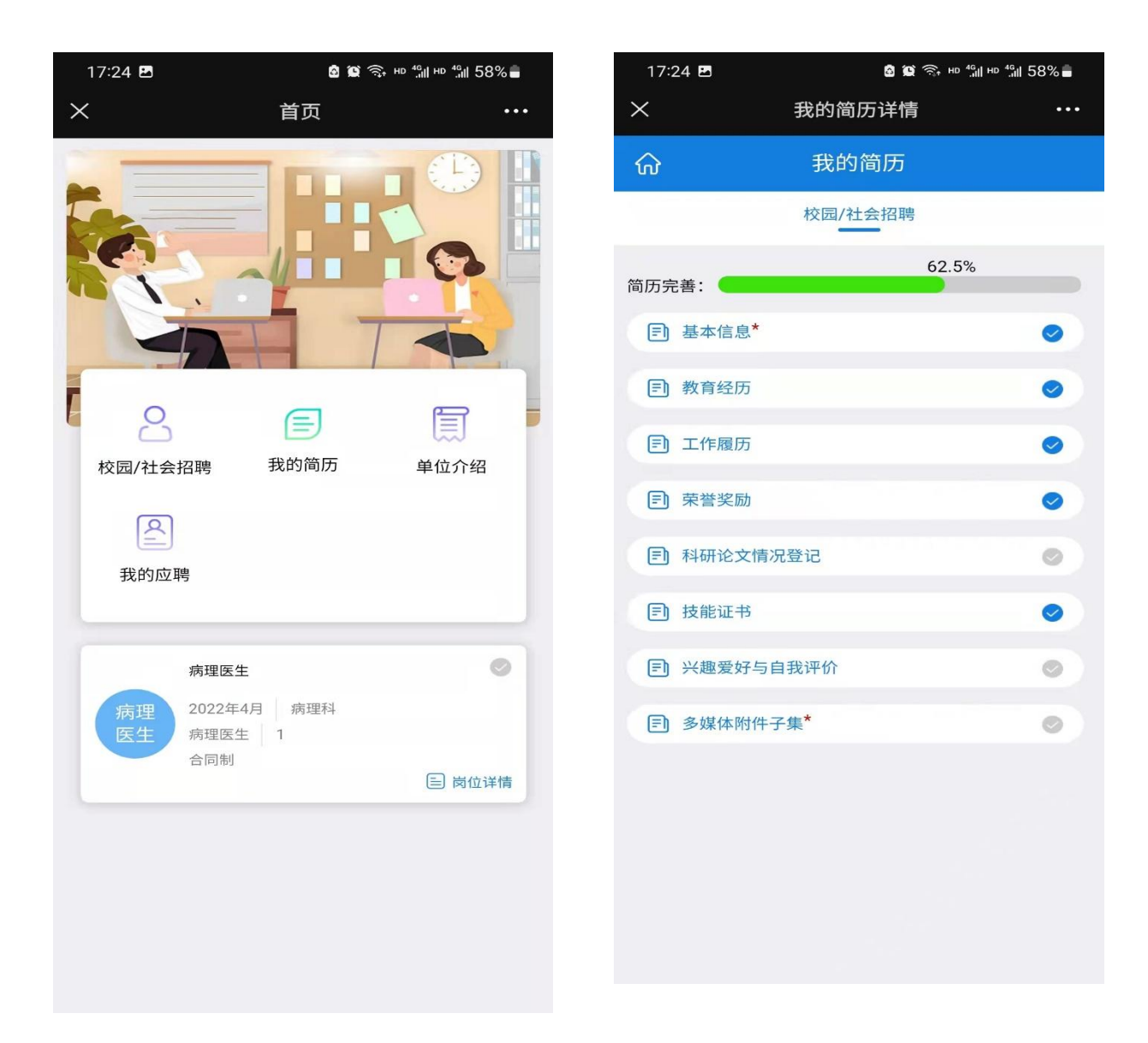

4.返回主页面点击"校园/社会招聘"查看发布的岗位信息。勾选相应岗

### 位并点击"投递岗位"进行报名。

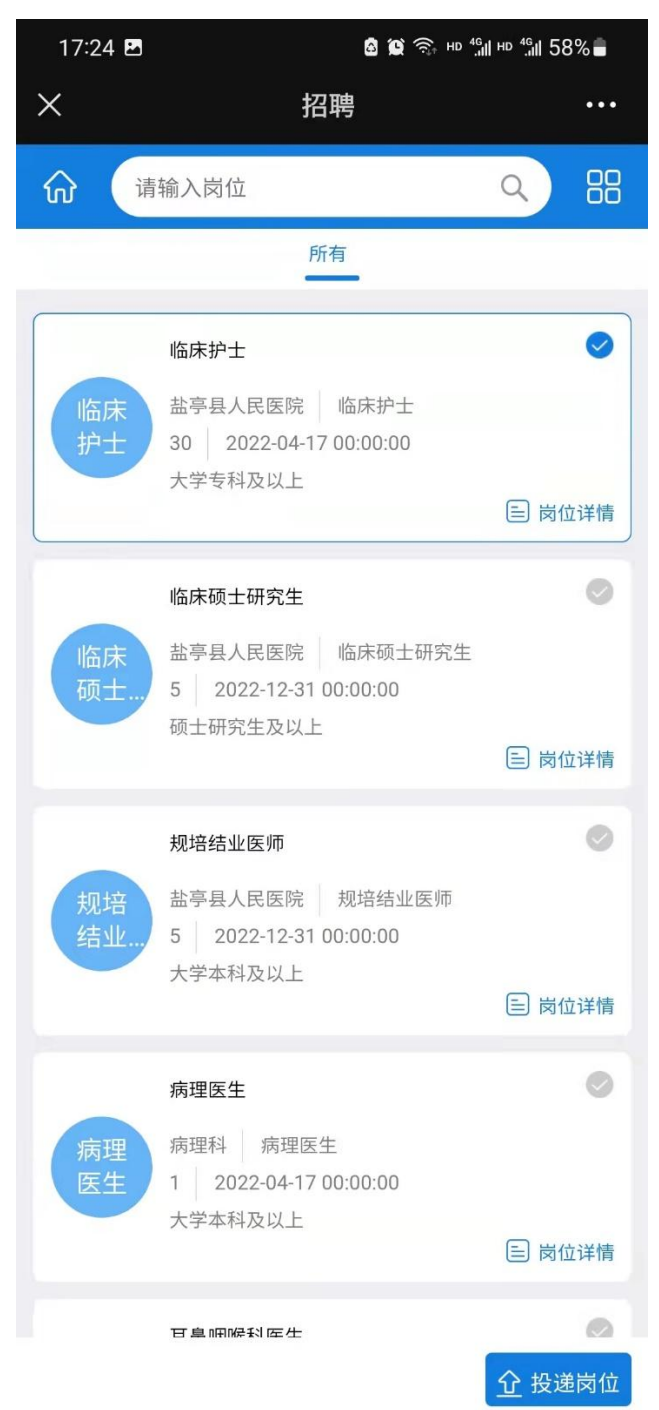